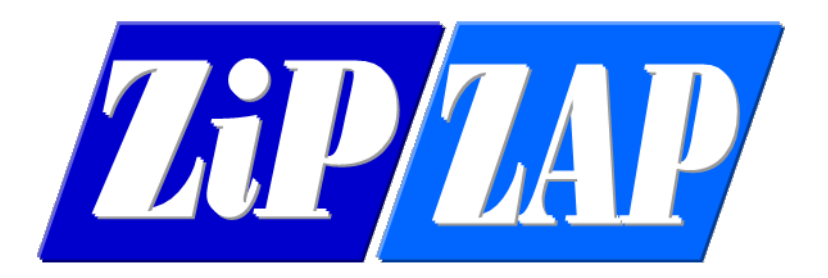

Help - apparent slowness in Loadmaster

The speed of the program is only limited by things like the speed of the computer being used and the access speed of the data files on the network. The number of simultaneous users is not normally an issue, nor is the amount of actual data.

If you are using Windows 10 and you are the only user affected then it is suggested that you simply power down the computer and restart it. Slowness is often a sign of a Windows update that us waiting for a restart. Common signs can be a very slow response, a lack of network connection or programs getting a 'this program is not responding' message. A quick restart often allows Windows to finish pending updates, characterised by a revolving circle with a percentage update message.

If this is not the case it is suggested that you go into Utilities then Data File Utilities and run the Healthcheck option.

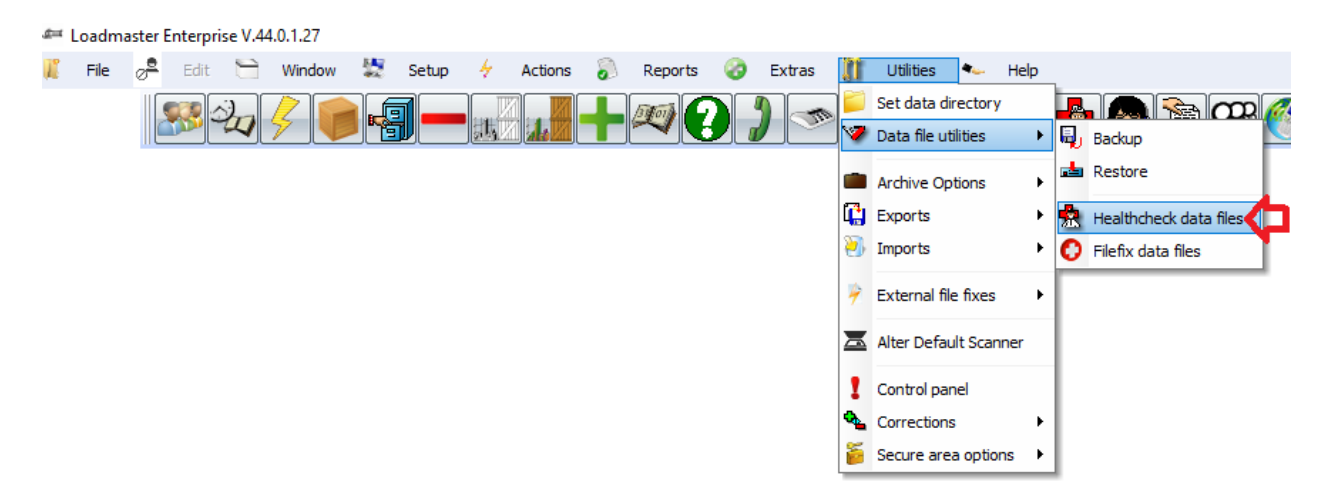

This will bring up a new screen. There is no need to tick any files on the new screen. All are selected by default anyway.

| If there is a problem then go into Utilities and repair the files concerned. |
|------------------------------------------------------------------------------|
|------------------------------------------------------------------------------|

Just click on the 'Check' button and let it run. Please note that it deliberately does not run in alphabetical order and you may find that some files take more time than others.

Make a note of any files it reports as having issues.

Just let this run. It may take a little time if you have a large amount of data. At the end you will get a message to say it has finished.

| 🛲 Health check data files                                                                                                    |                                                                                                    |                                                                                                    |                                                                                                    | ×       |
|----------------------------------------------------------------------------------------------------|----------------------------------------------------------------------------------------------------|----------------------------------------------------------------------------------------------------|----------------------------------------------------------------------------------------------------|---------|
| Accounts     Account Freight Types     ACL     Atternative addresses     Archive     Booked Shipping     CMR     Countries     Credit Notes     Deleted Jobs     Diary     Diary View     Emails     Freight Types     Filter Codes     Gazetteer     Global Contracts     Groupage     Holidays     Invoices     Invoice Log     Jobs  This process checks the health of th If there is a problem then go into Ut | <ul> <li>Local parameters</li> <li>Messages</li> <li>Parameters</li> <li>POD Transactions</li> <li>Phone numbers</li> <li>Runs</li> <li>Sales lead</li> <li>Shipper Routes</li> <li>Status codes</li> <li>Supporting Image</li> <li>Surcharges</li> <li>Temporary trainer</li> <li>Tracking</li> <li>Tractor</li> <li>Tractor</li> <li>Tractor</li> <li>Tractors</li> <li>Users</li> <li>VAT codes</li> <li>Vehicle costs</li> <li>Vehicle costs</li> <li>Vehicle sont support fully the files concomputer.</li> </ul> | BP Charges<br>BP Gazetteer<br>BP Services<br>TPN Depcharges<br>TPN Override<br>TPN Unique Override<br>TPN Depots<br>TPN Gazetteer<br>TPN Gazetteer<br>TPN Gazetteer<br>Check complete<br>OK<br>Pallex Data | Bays     Bins     Racks     Warehouses     Composites     Goods In     Outbound Order     Outbound Package     Package     Stockcodes     Pre Printed Notes     Flightboard     Collections     Article     Associated Images     Keywords     Unique Number | Check O |
|                                                                                                    |                                                                                                    |                                                                                                    |                                                                                                    |         |

If you did get any files that were reported as having an issue then take this option.

| .g=4 | .oadma | aster Enterpr       | ise V.44 | .0.1.27 |   |       |   |         |   |         |   |        |    |                 |              |      |          |                       |   |  |
|------|--------|---------------------|----------|---------|---|-------|---|---------|---|---------|---|--------|----|-----------------|--------------|------|----------|-----------------------|---|--|
| R.   | File   | ⊘ <sup>₽</sup> Edit |          | Window  | 5 | Setup | 4 | Actions | 5 | Reports | 8 | Extras | n  | Utilities       | <b>*</b> ⊷ H | Help |          |                       |   |  |
|      |        |                     | 2        | /2 📻    |   | 7     |   |         |   | 13100   |   |        |    | Set data dire   | ectory       |      | <b>.</b> | . 🔈 😪 α               | ກ |  |
|      |        |                     | 4        | 7 🛡     |   |       |   |         |   |         |   |        | 1  | Data file utili | ities        | →    | Q,       | Backup                |   |  |
|      |        |                     |          |         |   |       |   |         |   |         |   |        |    | Archive Opti    | ions         | •    | <b>*</b> | Restore               |   |  |
|      |        |                     |          |         |   |       |   |         |   |         |   |        |    | Exports         |              | •    | 衆        | Healthcheck data file | 5 |  |
|      |        |                     |          |         |   |       |   |         |   |         |   |        | 9  | Imports         |              | •    | 0        | Filefix data files    |   |  |
|      |        |                     |          |         |   |       |   |         |   |         |   |        | ۶  | External file   | fixes        | •    | Г        |                       |   |  |
|      |        |                     |          |         |   |       |   |         |   |         |   |        | ≖  | Alter Defaul    | t Scanne     | er   |          |                       |   |  |
|      |        |                     |          |         |   |       |   |         |   |         |   |        | 1  | Control pane    | el           |      |          |                       |   |  |
|      |        |                     |          |         |   |       |   |         |   |         |   |        | �_ | Corrections     |              | •    | L        |                       |   |  |
|      |        |                     |          |         |   |       |   |         |   |         |   |        | 5  | Secure area     | options      | • •  | L        |                       |   |  |
|      |        |                     |          |         |   |       |   |         |   |         |   |        |    |                 |              |      |          |                       |   |  |

You will then be asked to tick the files that were advised as having issues. Here I have ticked the JOBS file.

Then just click on the Reindex button. Leave the type of reindex unless told otherwise. Now let it run. It will advise when it has finished.

If you believe that the problem is due to the amount of data in the JOBS file then you can archive the old data into the Jobs Archive file. This is simply an option on the Utilities menu.

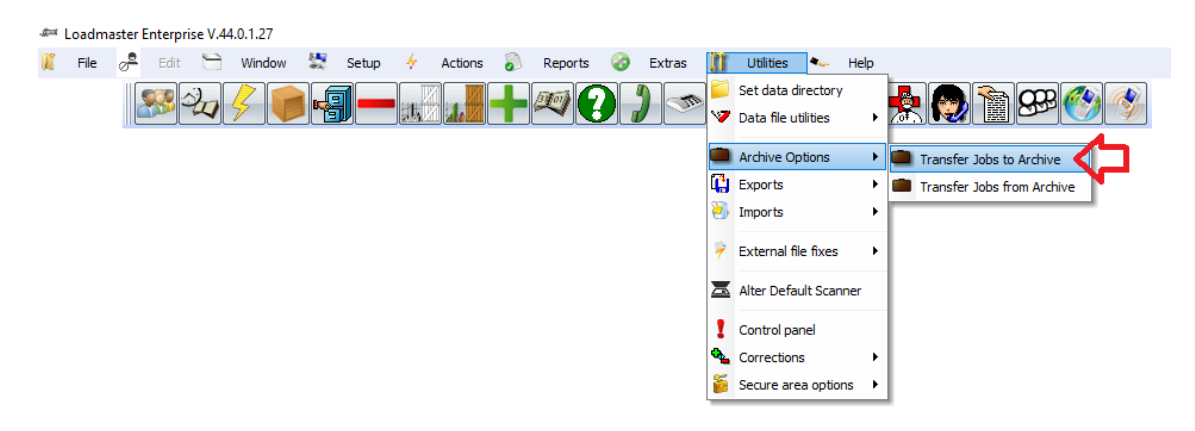

It is recommended that you always leave a full year of data on the system as often queries relate to this period and it is simply easier to locate and query.

We also recommend that you create PDF versions of ALL your invoices prior to archiving.

You do this through this option -

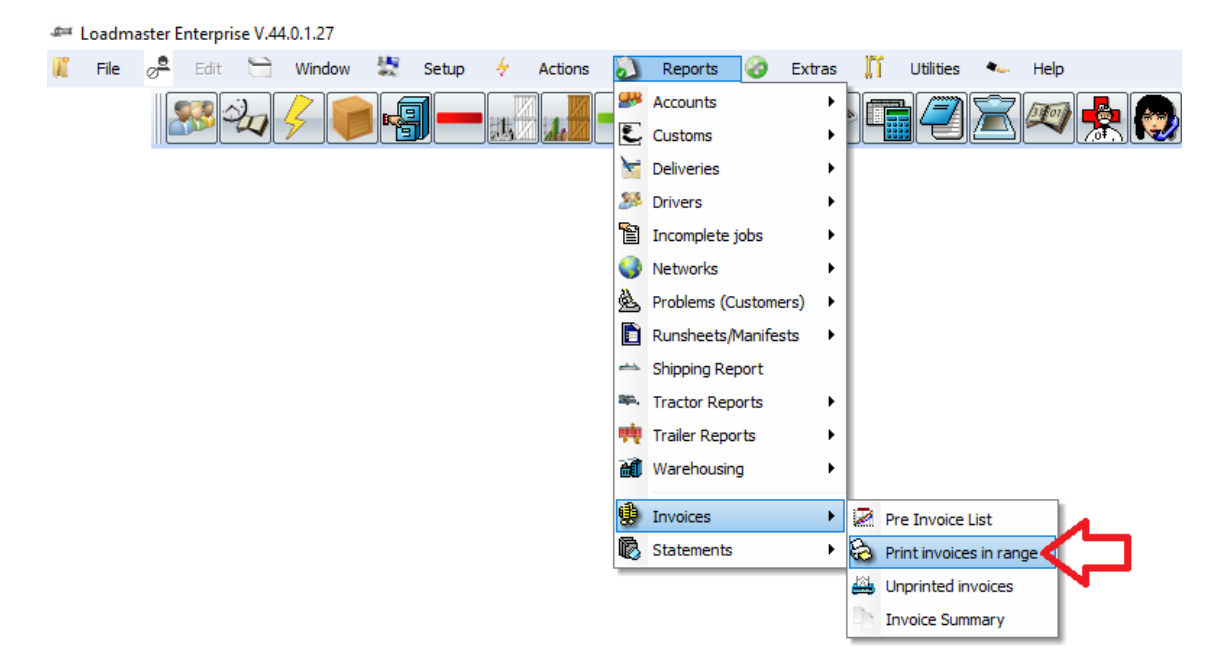

This gives -

| 🛥 Print | invoices                                  | ×                               |
|---------|-------------------------------------------|---------------------------------|
| From    |                                           | Print 📑                         |
| то      | 0                                         | Close 🔀                         |
| ⇔       | PDF created in Exp<br>Excel created in Ex | ort Directory<br>port Directory |
|         |                                           |                                 |

Enter the invoice range and tick 'PDF created in Export Directory'.

The Export Directory is set in Local Parameters here -

| 🛲 Local Paramete    | 75                                                                  | ×       |
|---------------------|---------------------------------------------------------------------|---------|
| Manifest Printer    | Values 👁                                                            | Save 🕑  |
| Label Printer       | Values 👁                                                            | Close 🔀 |
| Email FTP VOIP      | Scanner B Post Fortec TPN Accounts Filters Client Server Dot Matrix |         |
| Email address       | <b>@</b>                                                            |         |
| Email server        | <b>@</b>                                                            |         |
| Username/Profile    | e                                                                   |         |
| Email password      | <b>@</b>                                                            |         |
| SMTP Port           | Leave blank if no authentication required                           |         |
|                     |                                                                     |         |
|                     |                                                                     |         |
| Communication tim   | eout 0 🏄                                                            |         |
| I                   | .ocal directories                                                   |         |
| Images directory    |                                                                     |         |
| Export directory    |                                                                     |         |
| Import directory    |                                                                     |         |
| Mobile Out Dir      |                                                                     |         |
| Mobile Import Dir   |                                                                     |         |
| Vista, 7, 8 & 10 Ma | pped Drive Drive Mapped URL                                         | URL 🌐 🧭 |
| Data Directory      | C:\ProgramData\ZipZap Computers Limited\LoadMaster\                 |         |
|                     |                                                                     |         |
|                     |                                                                     |         |

The export directory must be any valid one that can be written to. You can create on called, say TEMP on the local C: drive. This is fine.

## <u>Note</u>

Once you have move JOBS into Archive then if you try to reprint old invoices then they may have less information on them, such as the town missing etc. This is because some of that information was in the JOBS file and that is now in the ARCHIVE file.

If you ever want to go back to data at an exact point in time then it is worth keeping a full sequence of backups.